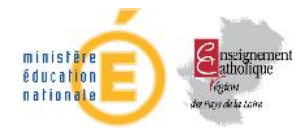

# Utilisation du portail télé-services

# Création et modification des comptes élèves : https://teleservices.ac-nantes.fr

| 1 | POUR SE CONNECTER AUX TELESERVICES                              | 2 |
|---|-----------------------------------------------------------------|---|
| 2 | PREMIERE VISITE, CREATION DE VOTRE COMPTE INTERNET              | 2 |
|   | 2.1VOTRE CODE D'ACTIVATION ELEVE                                | 2 |
|   | <b>2.2</b> SAISIE DE VOTRE IDENTIFIANT ET DE VOTRE MOT DE PASSE | 3 |
| 3 | RECUPERATION DE VOS COORDONNEES DE COMPTES                      | 4 |
|   | 3.1 Mot de passe oublie                                         | 4 |
|   | 3.2 Identifiant oublie                                          | 5 |
| 4 | GERER SON COMPTE                                                | 7 |

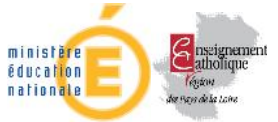

#### Diffusion Académie de Nantes - Publication du 13 mars 2013

#### 1 Pour se connecter aux téléservices

Adresse de connexion : https://teleservices.ac-nantes.fr

| scolarité services                                                                                                    |                                                                                                    |
|----------------------------------------------------------------------------------------------------|----------------------------------------------------------------------------------------------------|
| L'é ablissement sou aire de volte (cos) enfant(s) volts prepose des services en ligne<br>cour que volts pleiss ez eulvre en (leur) spolsité dans un espace personnel et securité. | N                                                                                                    |
| Accédez à votre compte                                                                                                    | Première visite                                                                                                    |
| vorre identifiant iden tilfant. LuLlië ?<br>vorre mot de passe in Lude passe Lublië ?<br>valider                                                                                  | Vous êtes un Parent<br>Vous etes un ou clubious Code Activation Respondable par courrier du par e mail (1 car enfant),<br>> créez votre compte<br>Vous êtes un Éleve<br>Vous aver reguluir: Code Activation Elèxe par courrier<br>> créez votre compte |

Dans les écrans de saisie, les champs marqués d'une étoile (\*) sont obligatoires.

#### Première visite, création de votre compte internet Accédez à votre compte Première visite votre identifiant identifiant oublié ? Vous êtes un Parent votre mot de passe mot de passe oublié ? 5 Vous avez reçu un ou plui ou par e-mail (1 par enfant valider Vous êtes un Élève 2.1 Votre code d'activation élève 2 Créez votre compte Le code d'activation qui vous a été Activation de votre compte distribué est au format 13 caractères Indiquez le code qui vous a été transmis par votre établisssement, votre prénom et votre date de naissance. Votre Code Activation Prénom Né(e) le - 25B 122A - 8GT - 3H1

Le Code d'Activation Élève (CAE) qui vous a été remis n'est pas un identifiant.

Il est unique et permet la création de votre compte en toute sécurité.

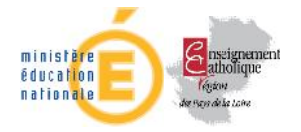

#### Objet : mise à disposition de services internet

Vous êtes élève au **COLLEGE DE** L \_...\_, voici votre code d'activation qui vous permettra de créer un compte sur Internet pour accéder aux services qui vous sont proposés pour votre scolarité.

| Elève    | Classe | Code d'activation |  |  |
|----------|--------|-------------------|--|--|
| BEL Tang | 3В     | 10PT EGW 4C Y9U   |  |  |

Dès le 22/02/2013, il suffit de vous connecter à l'adresse Internet : http://teleservices.ac-nantes.fr/ts

de saisir votre code d'activation puis de suivre les différentes étapes qui vous seront indiquées.

Une fois cette procédure réalisée, vous disposerez des services suivants :

Environnement Numérique de travail, Brevet Informatique et Internet ; d'autres services pourront être ajoutés par la suite.

Liste des télé-services ouverts

dans l'établissement (ex. OBII...)

#### 2.2 Saisie de votre identifiant et de votre mot de passe

#### Votre identifiant et votre mot de passe

| Choisissez l'identifiant et le mot de passe qui vou                                                     | s permettront par la suite de vous authentifier et d'accéder à ces services. |
|----------------------------------------------------------------------------------------------------|------------------------------------------------------------------------------|
| votre identifiant *                                                                                     |                                                                              |
| votre mot de passe *                                                                                    | (8 caractères minimum, chiffres ET lettres obligatoires)                     |
| confirmation du mot de passe *                                                                          |                                                                              |
| Saisissez et confirmez ci-dessous votre adresse<br>Attention : un mail de confirmation de la création d | mail.<br>Je votre compte va vous être envoyé à cette adresse.                |
| votre adresse e-mail *                                                                                  |                                                                              |
| confirmation de votre adresse e-mail *                                                                  |                                                                              |

Votre identifiant peut se composer de lettres (de a à z), en minuscule et/ou majuscule, de chiffres, d'un tiret, d'un point mais il ne doit pas comporter d'espace ni d'accent.

Le mot de passe (8 caractères minimum) doit comporter au moins un chiffre et un caractère non numérique.

Votre adresse de courriel est obligatoire pour récupérer votre mot de passe en cas de perte et être notifié des caractéristiques du compte créé. Se reporter aux consignes de l'établissement si vous n'êtes pas en mesure de la saisir (adresse de substitution créée pour ce besoin, par ex.).

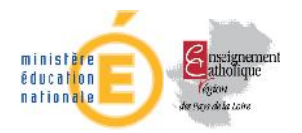

### 3 Récupération de vos coordonnées de comptes

| 3.1 Mot de passe oublié                                                                                                    |
|----------------------------------------------------------------------------------------------------|
| Accédez à votre compte                                                                                                    |
| votre identifiant       identifiant oublié ?         votre mot de passe       mot de passe publié ?         valider       Vous recevrez un mail contenant votre nouveau mot de passe.                                                                                                    |
| Un email d'attribution de mot de passe temporaire vous a été envoyé à l'adresse suivante : jr " ; ,fr.<br>valider                                                                                                    |
| Votre mot de passe a été modifié avec succès.<br>Vous pouvez à présent vous connecter avec votre nouveau mot de passe.                                                                                                    |
| Le message envoyé à l'adresse mail saisie par l'élève ressemble à celui-ci :                                                                                                    |
| <pre>Sujet:Message des téléservices - Attribution d'un mot de passe temporaire Date :Fri, 01 Feb 2013 10:10:13 +0100 (CET) De : Administrateur des téléservices <administrateur-teleservices@ac-nantes.fr> Pour :xxxxxx@orange.fr Bonjour, Vous avez demandé un nouveau mot de passe pour pouvoir accéder aux Téléservices proposés par l'établissement scolaire. Ce nouveau mot de passe est : 4bko25q4. Il va vous permettre de vous connecter à l'adresse suivante : https://teleservices.ac-nantes.fr/aten_gestion_compte. Vous pourrez le modifier en cliquant sur le lien "gérer son compte". Votre identifiant demeure inchangé. Cordialement. L'équipe TéléServices.</administrateur-teleservices@ac-nantes.fr></pre> |

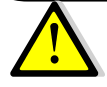

Ce mot de passe est provisoire. Il ne permet pas l'accès à E-LYCO.

L'élève devra se connecter sur le portail ATEN, comme indiqué dans le message reçu, pour saisir son mot de passe définitif, lequel lui permettra, une fois l'opération faite, d'accéder alors à E-lyco.

| D N al B de Pare de la toñe                                   |                                                                         |                    |
|---------------------------------------------------------------|-------------------------------------------------------------------------|--------------------|
| https://teleservices.ac-nantes.fr/aten_gestion_compte/modifie | rMdp.do                                                                 | ি ব C<br>Actualise |
| cadémie de Nantes                                             |                                                                         | Actualise          |
| <b>COLATITÉ SETVICES</b><br>Aodifiez votre mot de passe       |                                                                         |                    |
| otre mot de passe                                             | ranamia. Afin da nauvair accédar à vatra acrosa, vaux davar la madifier |                    |
| votre mot de passe temporaire *                               | (8 caractàres minimum, chiffres ET lattres obligatoires)                |                    |
| confirmation du nouveau mot de passe                          |                                                                         |                    |

Si vous n'êtes pas en mesure de recevoir ce mot de passe provisoire (soit que vous ne vous souveniez pas de votre identifiant, soit que vous ne puissiez pas recevoir un e-mail), adressez vous à l'administrateur ENT de votre établissement qui pourra vous fournir également un mot de passe provisoire).

#### 3.2 Identifiant oublié

## Accédez à votre compte

| votre identifiant  | identifiant oublié ?                                        |
|--------------------|-------------------------------------------------------------|
| votre mot de passe | mot de p Vous recevrez un mail contenant votre identifiant. |
| valider            |                                                             |

#### SAISIR L'ADRESSE E-MAIL CREE EN 2.

# Identifiant oublié votre adresse e-mail\* mabelle@mail.fr Valider Valider Valider Valider Valider Valider Valider Valider Valider Valider Valider Valider Valider Valider Valider Valider Valider Valider Valider Valider Valider Valider Valider Valider Valider Valider Valider Valider Valider Valider Valider Valider Valider Valider Valider Valider

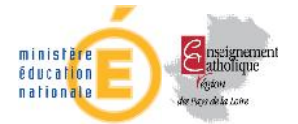

Si votre adresse e-mail saisie lors de la création de votre compte ou modifiée avec le bouton gérer

mon compte est correcte, vous recevrez l'identifiant sous la forme suivante :

Sujet:Message des téléservices - Rappel de votre identifiant
Date :Thu, 21 Feb 2013 14:20:25 +0100 (CET)
De : Administrateur des téléservices <administrateur-teleservices@ac-nantes.fr>
Pour :xxxxxxx@orange.fr>
Bonjour,
Vous avez demandé un rappel des identifiants vous permettant d'accéder aux Téléservices proposés par
l'établissement scolaire.
Les identifiants des comptes liés à votre adresse mail sont :
 - mon\_identifiant
Les mots de passe de ces comptes restent inchangés.
Vous pouvez accéder à votre espace personnel en vous connectant à l'adresse suivante :
 https://teleservices.ac-nantes.fr/aten\_gestion\_compte.

Si vous n'êtes pas en mesure de recevoir cet identifiant, adressez vous à l'administrateur ENT ou au service scolarité de votre établissement qui seront en mesure de vous fournir également l'identifiant).

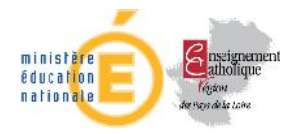

#### 4 Gérer son compte

En se connectant directement à <u>https://teleservices.ac-nantes.fr</u> ou bien par l'intermédiaire d'Elyco il est possible de modifier son mot de passe et son adresse de courriel par le bouton *gérer son compte* 

| SCOLOI<br>Bienvenue Taligo        | ité services                                          | aide   se déconnecter   gérer son compte   🕮                         |
|-----------------------------------|-------------------------------------------------------|----------------------------------------------------------------------|
| La scolarité<br>né le<br>élève de | de Ta                                                 | COLLEGE DE I<br>10 RUE<br>532-000-00-00-00-00-00-00-00-00-00-00-00-0 |
| OBII                              | compétences du brevet informatique et internet de Tan |                                                                      |

Dans un premier temps, les coordonnées du compte s'affichent.

#### Votre compte

#### Activation de votre compte

| Vos Codes Activation   | Prénom | Nom | Né(e) le |
|------------------------|--------|-----|----------|
| 10PT - EGW - 40K - 100 | Tangi  | BE  | 18/12/1  |

#### Votre identifiant et votre mot de passe

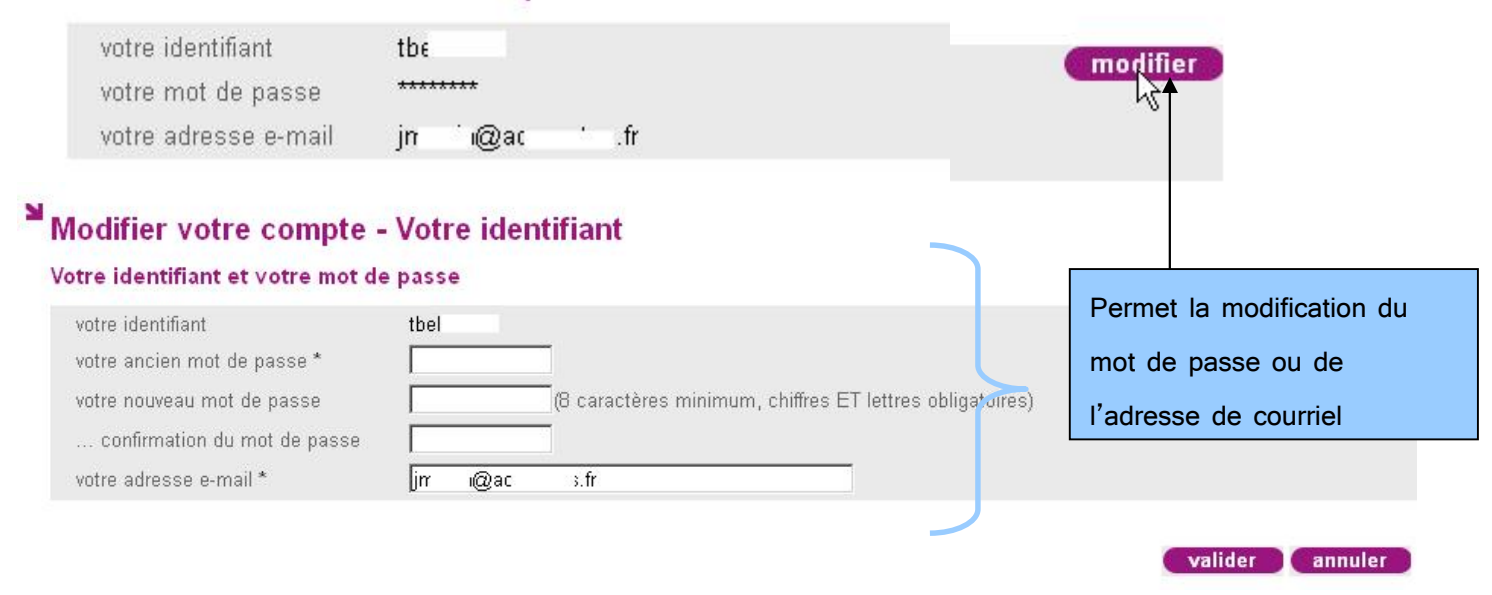

Comme vu précédemment, la récupération du mot de passe exige une adresse de courriel fiable.